# Sistema de los Comités de Ética (SICOE)

Con la finalidad de promover la ética e integridad, el Sistema de los Comités de Ética te permite realizar las siguientes actividades:

- 1.- Evaluación del Código de Conducta y Reglas de Integridad.
- 2.- Evaluación al funcionamiento de los Comités de Ética.
- 3.- Elección del servidor público que fomenta una cultura de ética.
- 4.- Elección de los integrantes del Comité de Ética.

#### Aspectos a considerar:

Contesta con responsabilidad y honestidad.

Una vez guardada tu evaluación o registrado tu voto, aparecerá en tu pantalla que tu repuesta fue guardada.

Cuando concluyas una actividad o evaluación, no podrás responder nuevamente.

#### ¿Cómo ingresar al Sistema?

Escribe en cualquier buscador: www.secogem.gob.mx/sicoe/

Digita tu clave de servidor público y da clic en entrar.

Verifica que tus datos sean correctos y da clic en confirmar (de no ser correctos, da clic en salir y comunícate con tu Comité de Ética).

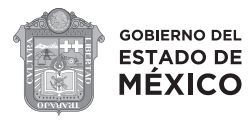

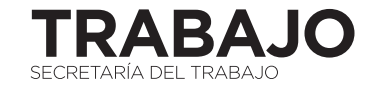

# Sistema de los Comités de Ética (SICOE)

### 1.- Evaluación del Código de Conducta y Reglas de Integridad

Determina el nivel de conocimiento y difusión de los Códigos y Reglas de Integridad.

Ingresa al sistema, selecciona **Evaluación diagnóstica del Código de Conducta y Reglas de Integridad**, aparecerá en tu pantalla el cuestionario respectivo, al terminar de contestarlo selecciona guardar.

### **2.- Evaluación al funcionamiento de los Comités de Ética**

Se realiza con la finalidad de conocer la percepción que tienes del Comité de Ética de la Secretaría del Trabajo.

Ingresa al sistema, selecciona **Evaluación al funcionamiento de los Comités de Ética**, aparecerá en tu pantalla el cuestionario respectivo, cuando termines de contestarlo selecciona guardar.

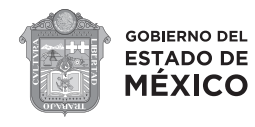

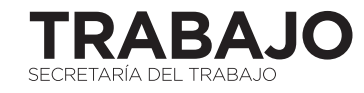

# Sistema de los Comités de Ética (SICOE)

### **3.- Elección del servidor público que fomenta una cultura de ética**

Tiene como objetivo determinar derivado de los resultados obtenidos, a quienes entregar un reconocimiento por parte del Comité de Ética, por el desempeño ético e íntegro.

Ingresa al sistema, selecciona **Elección del servidor público que fomenta una cultura de ética**, aparecerá en tu pantalla la información respectiva, selecciona votar, ver catálogo y registra tu voto.

### **4.- Elección de los integrantes del Comité de Ética**

Su objetivo es elegir a las personas que integran a tu Comité de Ética y la votación se realiza cada dos años.

Ingresa al sistema, selecciona la opción **Elección de los integrantes del Comité de Ética**, aparecerá en tu pantalla la información relacionada con la actividad, lee y selecciona "Votar".

Da clic en la opción "Ver catálogo" y selecciona a la persona que quieres que represente a tu nivel jerárquico en tu Comité de Ética.

Posteriormente, selecciona la opción "Registrar votación".

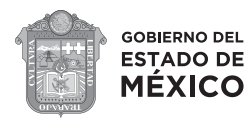

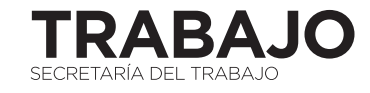